## DFL-500 With Windows XP/2000 IPSec VPN Client Configuration Guide

### I. Configuring D-Link DFL-500 Firewall

- 1. Connect your computer to the internal port of the DFL-500 Firewall
- 2. Change the computer IP address to 192.168.1.100 255.255.255.0
- 3. In Internet Explorer address type: https://192.168.1.99
- 4. You will see the message with a Security Alert
- 5. Click "yes", you are in the Web Base Interface (WBI)
- 6. Type "admin" in the Name field and click "Login"

| Status     Monitor       Status     Monitor       Status     Monitor       Status     Firmware Version:       DLINK-S00 2.27,build042,020808     Image: Comparison of the status of the status of the stat | link –          |        |                                      | Firewa     | ll Appi   | iance DFL-5    | 00 OLogow | t 🔍 Wizard | 2  |
|----------------------------------------------------------------------------------------------------|-----------------|--------|--------------------------------------|------------|-----------|----------------|-----------|------------|----|
| Soulig       rewall       PN       ID S       Firmware Version:     DLINK-S00 2.27,build042,020808       ID S       Antivirus:       Definitions       Yersion:       Story726/2002 14:01)       Yersion:       Serial Number:       FCT-S02801026300       System Settings:       Daveload       Uplead       Restart       Shutdown                                                                                                    | im<br>te<br>ork | Status | Monitor                              |            |           |                |           |            | -1 |
| IDS     Firmware Version:     DLTNK-S00 2.27,build0 42,020808       ntl-Virus     Antivirus<br>Definitions:     3.5(07/26/2002 14:01)       reb Filter     Attack Definitions:     1.2(07/10/2002 15:40)       og&Report     Serial Number:     FGT-502801026300       System Settings:     Downlead     Uplead       Restore Factory Defaults     System:     Restore                                                                                                    | 9               |        |                                      |            |           |                |           |            |    |
| Antivitus:<br>Definition:     3.5(07/26/2002 14:01)       /eb Filter     Version:       >g&Report     Attack Definitions<br>Version:       Serial Number:     FGT-502801026300       System Settings:     Download       System:     Restore Factory Defaults       System:     Shutdown                                                                                                    |                 |        | Firmware Version:                    | DLINK-500  | 2.27,buil | ld042,020808   | 9         |            |    |
| Attack Definitions 1.2(07/10/2002 15:40)  Serial Number: FGT-502801026300 System Settings: Download Upload Restore Factory Defaults System: Restart Shutdown                                                                                                    | /irus<br>Filter |        | Antivirus<br>Definitions<br>Version: | 3.5(07/26/ | 2002 14   | :01)           | <b>9</b>  |            |    |
| Serial Number:         FGT-502801026300           System Settings:         Download         Upload         Restore Factory Defaults           System:         Restart         Shutdown                                                                                                    | Report          |        | Attack Definitions<br>Version:       | 1.2(07/10/ | 2002 15   | :40)           | 9         |            |    |
| System Settings: <u>Downlead Upload Restore Factory Defaults</u><br>System: <u>Restart</u> Shutdown                                                                                                    |                 |        | Serial Number:                       | FGT-502801 | 1026300   | )              |           |            |    |
| System: Restart Shutdown                                                                                                    |                 |        | System Settings:                     | Download   | Upload    | Restore Factor | Defaults  |            |    |
|                                                                                                    |                 |        | System:                              | Restart    |           | Shutdown       |           |            |    |
|                                                                                                    |                 |        |                                      |            |           |                |           |            |    |
|                                                                                                    |                 |        |                                      |            |           |                |           |            |    |

- 7. Click on "Network" under "System" menu
- 8. You will see "internal" and "external" interfaces
- 9. Click on Modify picture for "internal" interface
- 10. Put the ip address for the internal interface, for example 192.168.0.1 following the subnet mask 255.255.255.0 and press "**OK**". You will loose the connection to the firewall after you press "**OK**"
- 11. Now you can connect your firewall to switch or hub and connect your computer to that switch or hub
- 12. Make sure all the stations in the network (including your own computer) have the default address of your internal firewall interface, for example 192.168.0.1
- 13. Change the ip address of your computer to 192.168.0.100 255.255.255.0
- 14. Change the ip address in your Internet Explorer to https://192.168.0.1
- 15. Go to Systems/Network again and choose External interface
- Put the static IP address supplied by your internet provider, for example 202.129.97.105 255.255.255.0
- 17. Go to the Routing bookmark under System/Network and press "New"
- 18. Add the default route with the ip address supplied by your Internet prover. You create a default router by typing 0.0.0.0 for the destination network and destination network mask.
- 19. Go back to System/Network menu

#### 20. You will get the following configuration:

| Interface         Nome         PC         Nome         Modely         Modely                                                                                                    | D-Link Firewall - Microso | ilt Internet Explorer       |                               |                                |                    |                      |
|----------------------------------------------------------------------------------------------------|---------------------------|-----------------------------|-------------------------------|--------------------------------|--------------------|----------------------|
| Control       Addees       Model       Model                                                                                                    | le Edit View Favorites    | s Tools Help                |                               |                                |                    |                      |
| System       OFL-500       Oracest Control       Offlow       Offlow       Off                                                                                                    | ) - 🗇 - 💌 🔊 🐔 -           | Address 🕘 https://192.168.0 | 0.1/theme1/index?login=1      |                                |                    |                      |
| System     Interface     DHS     Reuting     DHCP       Values     Values     Internal     192.168.0.1     255.255.255.0     HTTPS,PINO     Image: Control of the state of the state of the | D-Link                    |                             |                               | Firewall Appl                  | iance DFL-500      | - OLOgout Owizard On |
| Update     Name     IP     Network     Access     Modify       Config     internal     192.168.0.1     255.255.255.0     HTTPS,PING     dd/       Firewall     202.129.97.105     255.255.255.0     PING     dd/       VPN     NIDS     Anti-Virus     dd/     Biologia       Web Filter     Log&Report     Log&Report     Image: Control of the pice of the pice of the                                                                                                    | System<br>Status          | Interface                   | DNS Routing                   | DHCP                           |                    |                      |
| Config         internal         192.168.0.1         255.255.255.0         PTINS         BF           Firewall         202.129.97.105         255.255.255.0         PTINS         BF           Anti-Virus         Web Filter         Log&Report         E         E         E                                                                                                    | Update<br>Network         | Name                        | IP                            | Netmask                        | Access             | Modify               |
| VPN<br>NIDS<br>Anti-Virus<br>Web Filter<br>Log&Report                                                                                                    | Config                    | internal<br>externa         | 192.168.0.1<br>202.129.97.105 | 255.255.255.0<br>255.255.255.0 | HTTPS,PING<br>PING | 167<br>167           |
| VPN NIDS Anti-Virus Web Filter Log&Report                                                                                                    | Firewall                  |                             |                               |                                |                    |                      |
| Anti-Virus<br>Web Filter<br>Log&Report                                                                                                    | VPN                       |                             |                               |                                |                    |                      |
| Anti-Virus Web Filter Log&Report                                                                                                    | NIDS                      |                             |                               |                                |                    |                      |
| Done                                                                                                    | Anti-Virus                |                             |                               |                                |                    |                      |
|                                                                                                    | Web Filter                |                             |                               |                                |                    |                      |
|                                                                                                    | Log&Report                |                             |                               |                                |                    |                      |
|                                                                                                    |                           |                             |                               |                                |                    |                      |
|                                                                                                    |                           |                             |                               |                                |                    |                      |
|                                                                                                    |                           |                             |                               |                                |                    |                      |
|                                                                                                    |                           |                             |                               |                                |                    |                      |
|                                                                                                    |                           |                             |                               |                                |                    |                      |
|                                                                                                    |                           |                             |                               |                                |                    |                      |
|                                                                                                    |                           |                             |                               |                                |                    |                      |
|                                                                                                    |                           |                             |                               |                                |                    |                      |
|                                                                                                    |                           |                             |                               |                                |                    |                      |
|                                                                                                    | Dooe                      |                             |                               |                                |                    | A Internat           |
|                                                                                                    |                           | Department Minnesoft        | D. Link France B., Mars       |                                |                    | Incernec             |

- 21. Go to Firewall menu and choose Addresses
- 22. If your XP/2000 IPSec client has a dynamically assigned IP address, you need to skip steps 23 26!
- 23. In the Internal submenu press "New"
- 24. Type the name of your internal network, for example "**D-Link**" and put the ip address of the internal network, for example 192.168.0.0 255.255.255.0. You will see the following screen:

| 🙄 - 💌 🌒 Address 🧃 | https://192.168.0.95/theme1/index?login=1 |                           | 2 2              |
|-------------------|-------------------------------------------|---------------------------|------------------|
| -Link             |                                           | Firewall Appliance        | Logout Swizard 📀 |
| System            | Internal External                         |                           |                  |
| Firewall          |                                           |                           |                  |
| Mode              | Name                                      | IP/Netmask                | Modify           |
| Policy            | Internal_All                              | 0.0.0.0/0.0.0             |                  |
| Address           | DHLink                                    | 192.168.0.0/255.255.255.0 |                  |
| Scherbile         | A laws                                    |                           |                  |
| Users             | New                                       |                           |                  |
| Virtual IP        |                                           |                           |                  |
| Port Forward      |                                           |                           |                  |
| IP/MAC Binding    |                                           |                           |                  |
| VPN               |                                           |                           |                  |
| NIDS              |                                           |                           |                  |
| Anti-Virus        |                                           |                           |                  |
| Web Filter        |                                           |                           |                  |
| .og&Report        |                                           |                           |                  |
|                   |                                           |                           |                  |
|                   |                                           |                           |                  |
|                   |                                           |                           |                  |
|                   |                                           |                           |                  |
|                   |                                           |                           |                  |
|                   |                                           |                           |                  |
|                   |                                           |                           |                  |
|                   |                                           |                           |                  |
|                   |                                           |                           |                  |

#### 25. Go to External submenu and press "New"

26. Type the name of the VPN client, for example "**Client**" and put the ip address of the client, for example 202.129.97.101 255.255.255.255. You will see the following screen:

| D-Link Firewall - Microsoft Internet Explorer                                                                     |                                                                        | - 6                    |
|----------------------------------------------------------------------------------------------------|------------------------------------------------------------------------|------------------------|
| Col. New Parones 100s hep     Col. New Parones 100s hep     Address III https://192.168.0.95/theme1/index/login=1 |                                                                        | -] 🖪 🤅                 |
|                                                                                                    |                                                                        |                        |
| D-Link                                                                                                    | Firewall Appliance                                                     | - <mark>2</mark> ) Rel |
| System Internal External                                                                                          | 1                                                                      |                        |
| Firewall                                                                                                    |                                                                        |                        |
| Policy External_All Address Client                                                                                | 19/Netmask Modily<br>0.0.0.0/0.0.0.0 S<br>202.129.97.101/255.255.255 * |                        |
| Schedule New Users                                                                                                |                                                                        |                        |
| Virtual IP Port Forward URMAC Bindian                                                                             |                                                                        |                        |
| VPN                                                                                                    |                                                                        |                        |
| Apti-Virus                                                                                                    |                                                                        |                        |
| Web Filter                                                                                                    |                                                                        |                        |
| Log&Report                                                                                                    |                                                                        |                        |
|                                                                                                    |                                                                        |                        |
|                                                                                                    |                                                                        |                        |
|                                                                                                    |                                                                        |                        |
|                                                                                                    |                                                                        |                        |
|                                                                                                    |                                                                        |                        |

- 27. Go to VPN menu and choose IPSec submenu
- 28. Choose Autokey IKE bookmark and click "New"
- 29. You will see the following screen:

|              |                    | Firewall Appliance                            |
|--------------|--------------------|-----------------------------------------------|
| System       | Policy Autokey IKE | Manual Key Dial-up Monitor                    |
| Firewall     |                    |                                               |
| VPN          |                    | New VPN Tunnel                                |
| IPSEC        | Tunnel Name        |                                               |
| PPTP         | Remote Gateway     | 0.0.0.0                                       |
| RADIUS       | P1 Proposal        | Encryption: 🔽 DES 🔽 3DES                      |
| NIDS         |                    | Authentication: 🔽 MD5 🛛 🧮 SHA1                |
|              |                    | Keylife: 28800 (seconds)                      |
| Anti-Virus   | P2 Proposal        | R Null R DES                                  |
| Web Filter   |                    | HMAC-MDS HMAC-SHA1                            |
| L and Damast |                    | DES-HMAC-MD5 R DES-HMAC-SHA1                  |
| Logakeport   |                    | V 3DES V 3DES-HMAC-MD5                        |
|              |                    |                                               |
|              |                    | Enable replay detection                       |
|              |                    | Keylife: 200 (seconds) - Draw ID: 10 Subast V |
|              | Authentication Kou | Keyite: Jauu (seconds) Proxy ID: [IP subnet   |
|              | (Pre-shared Key)   |                                               |
|              | Incoming NAT       |                                               |
|              | ОК                 | Cancel                                        |
|              |                    |                                               |

29. Put in the Tunnel Name, for example "VPN\_Client"

In "**Remote Gateway**" field type the ip address of the client, for example 202.129.97.101. Type 0.0.0.0, if your XP/2000 IPSec client has a dynamically assigned IP address!

- 30. Choose the encryption and authentication algorithms you would like to you or leave it as default
- 31. Put the "Authentication Key", it can be any key, but it is better to use meaningless combination of digits and characters. Don't forget the key, you will use it later.
- 32. Check "Incoming NAT" and press OK

- 33. If your XP/2000 IPSec client has a dynamically assigned IP address, you need to skip steps 34 37!
- 34. You will get the following screen:

| D-Link Firewall - Microsoft Int                                                                     | ernet Explorer                   |                                  |                          |                |              |               | _ <i>8</i> × |
|----------------------------------------------------------------------------------------------------|----------------------------------|----------------------------------|--------------------------|----------------|--------------|---------------|--------------|
| File Edit View Favorites To                                                                         | ools Help                        |                                  |                          |                |              |               | 27           |
| 😋 = 😳 - 💽 😰 🐔 🛛 Add                                                                                 | tress 🕘 https://192.168.0.1/t/   | eme1/index?login=1               |                          |                |              |               | *            |
| D-Link                                                                                              | _                                |                                  | Firewall Ap              | opliance       | L-500 - Oto  | gout 💽 Wizard | Help         |
| System                                                                                              | Policy                           | Autokey IKE                      | Manual Key               | Dial-up Mor    | litor        |               |              |
| Prevail<br>VPN<br>IPSEC<br>PPTP<br>L2TP<br>RADIUS<br>NIDS<br>Anti-Virus<br>Web Filter<br>Log&Report | Tunnel Name<br>VPN_Client<br>New | Remote Gatsway<br>202.120.97.101 | Lifetime(seconds)<br>300 | Status<br>Down | Timeout<br>O | Modify<br>19  |              |
| Done                                                                                                | unt Manute [@]Dur                | k Graunik - Mercarel             |                          |                |              | 🔒 🔮 Internet  | 1.00 004     |
| 🚾 avan 🦉 🚯 🚳 🖉 pocus                                                                                | P-Un                             | n reerial - Pacrosof             |                          |                |              | 1             | 1:20 PT      |

- 35. Choose "Policy" submenu in VPN/IPSec menu
- 36. Press "New" and choose "D-Link" for source, "Client" for destination and "VPN\_Client" for VPN Tunnel name and press "OK":

| Link Firewall - Microsoft Inter | rnet Explorer             |                          |                 |                   |               |             |
|---------------------------------|---------------------------|--------------------------|-----------------|-------------------|---------------|-------------|
| Edit View Favorites Tool        | ls Help                   |                          |                 |                   |               |             |
| • 🗇 - 💌 🔊 🎧 🛛 Addre             | HSS and https://192.168.0 | 0.1/theme1/index?login=1 |                 |                   |               |             |
| )-Link                          |                           |                          | Firewall Ap     | opliance DFL-500  | Ogout Swizard | <u>-</u> Он |
| System                          | Policy                    | Autokey IKE              | Manual Key      | Dial-up Monitor   |               |             |
| Firewall                        |                           |                          |                 |                   |               |             |
| VPN                             | Order                     | Source                   | Destination     | VPN Tunnel        | Modify        |             |
| IPSEC                           | 1                         | D-Link                   | Client          | VPN_Client        | 1 19          |             |
| PPTP                            |                           | -                        |                 |                   |               |             |
| RADIUS                          | New                       |                          |                 |                   |               |             |
| IIDS                            |                           |                          |                 |                   |               |             |
| oti-Virus                       |                           |                          |                 |                   |               |             |
|                                 |                           |                          |                 |                   |               |             |
| Web Filter                      |                           |                          |                 |                   |               |             |
| .og&Report                      |                           |                          |                 |                   |               |             |
|                                 |                           |                          |                 |                   |               |             |
|                                 |                           |                          |                 |                   |               |             |
|                                 |                           |                          |                 |                   |               |             |
|                                 |                           |                          |                 |                   |               |             |
|                                 |                           |                          |                 |                   |               |             |
|                                 |                           |                          |                 |                   |               |             |
|                                 |                           |                          |                 |                   |               |             |
|                                 |                           | IPSEC Pass T             | Through PPTP Pa | ss Through. Apply |               |             |
|                                 |                           |                          |                 |                   |               |             |
|                                 |                           |                          |                 |                   |               |             |
|                                 |                           |                          |                 |                   |               |             |
|                                 |                           |                          |                 |                   | 🔒 🔮 Internet  |             |
| art 🥭 🚯 🏈 🖪 Docume              | nt1 - Microsoft 🧧         | D-Link Firewall - Micr   |                 |                   | 🧭 🗞 🖬         | 1:2         |

37. The DFL-500 Firewall configuration is finally ready.

## **II. Configuring Windows XP IPSec Client**

<u>Technical Requirement:</u> Customer is required to understand their network and the Windows XP well for this configuration. Please consult Microsoft certified professional if unsure. The information provided here is for your reference only. D-Link will not be held responsible for any consequences arise from it.

The configuration is very similar to the one with DI-804V, that's why you will see DI-804V in screenshot examples. You will have DFL-500 in your setup though.

1. Click "Start", then "Run" and type "mmc". Click "OK"

| Run   | <u>? ×</u>                                                                                               |
|-------|----------------------------------------------------------------------------------------------------|
| -     | Type the name of a program, folder, document, or<br>Internet resource, and Windows will open it for you. |
| Open: | mmc                                                                                                    |
|       |                                                                                                    |
|       | OK Cancel <u>B</u> rowse                                                                                 |

# 2. Select "Add/Remove Snap-in"

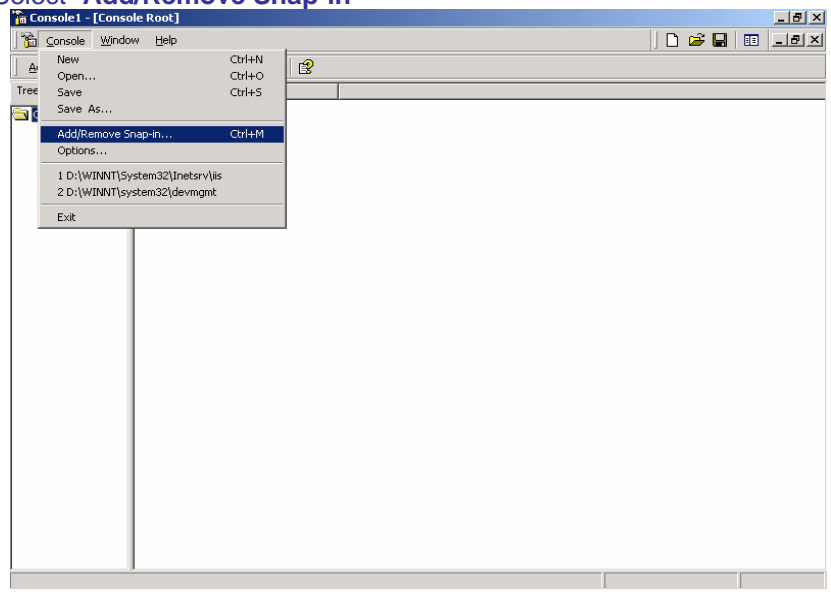

#### 3. Click "Add"

| Add/Remove Snap-in                                                    | ? ×   |
|-----------------------------------------------------------------------|-------|
| Standalone Extensions                                                 |       |
| Use this page to add or remove a standalone Snap-in from the console. |       |
| Snap-ins added to: 🔄 Console Root                                     |       |
|                                                                       | _     |
|                                                                       |       |
|                                                                       |       |
|                                                                       |       |
|                                                                       |       |
|                                                                       |       |
| - Description                                                         |       |
| Description                                                           |       |
|                                                                       |       |
|                                                                       |       |
| Add                                                                   |       |
| ОКС                                                                   | ancel |

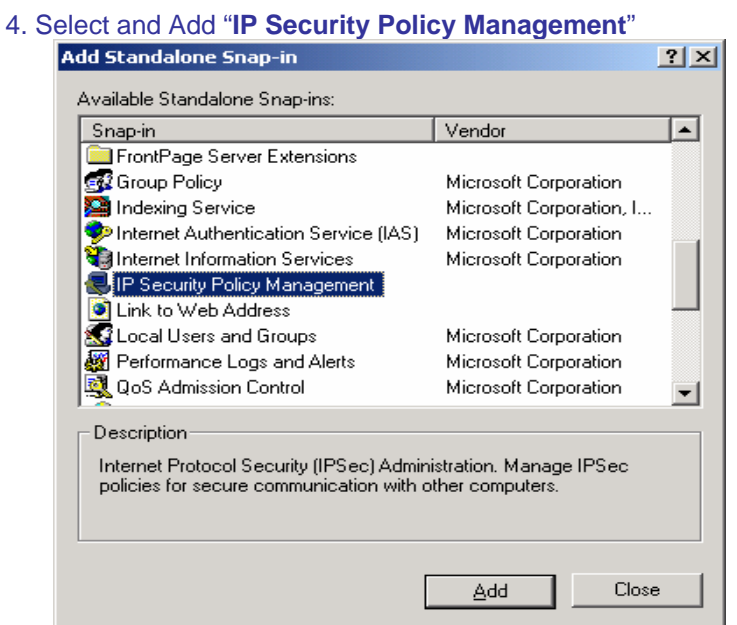

5. Select "Local computer", then click "Finish"

| ect Computer                                                                                                    | ?      |
|----------------------------------------------------------------------------------------------------|--------|
| Select which computer this Snap-in will manage<br>When this console is saved the location will also be saved      | Ē      |
| Local computer     The computer this console is running on <u>Manage</u> domain policy for this computer's domain |        |
| C Manage domain policy for another domain:                                                                        |        |
| C Another computer:                                                                                               |        |
|                                                                                                    |        |
| < <u>B</u> ack Finish                                                                                             | Cancel |

#### 6. Click "OK"

| Add/Remove Snap-in                                                                                                    |
|----------------------------------------------------------------------------------------------------|
| Standalone Extensions                                                                                                    |
| Use this page to add or remove a standalone Snap-in from the console.                                                      |
| Snap-ins added to: 🔄 Console Root 💌 💼                                                                                      |
| IP Security Policies on Local Machine                                                                                      |
|                                                                                                    |
|                                                                                                    |
|                                                                                                    |
|                                                                                                    |
|                                                                                                    |
| Description                                                                                                    |
| Internet Protocol Security (IPSec) Administration. Manage IPSec policies<br>for secure communication with other computers. |
| Add <u>R</u> emove <u>About</u>                                                                                            |
| OK Cancel                                                                                                    |

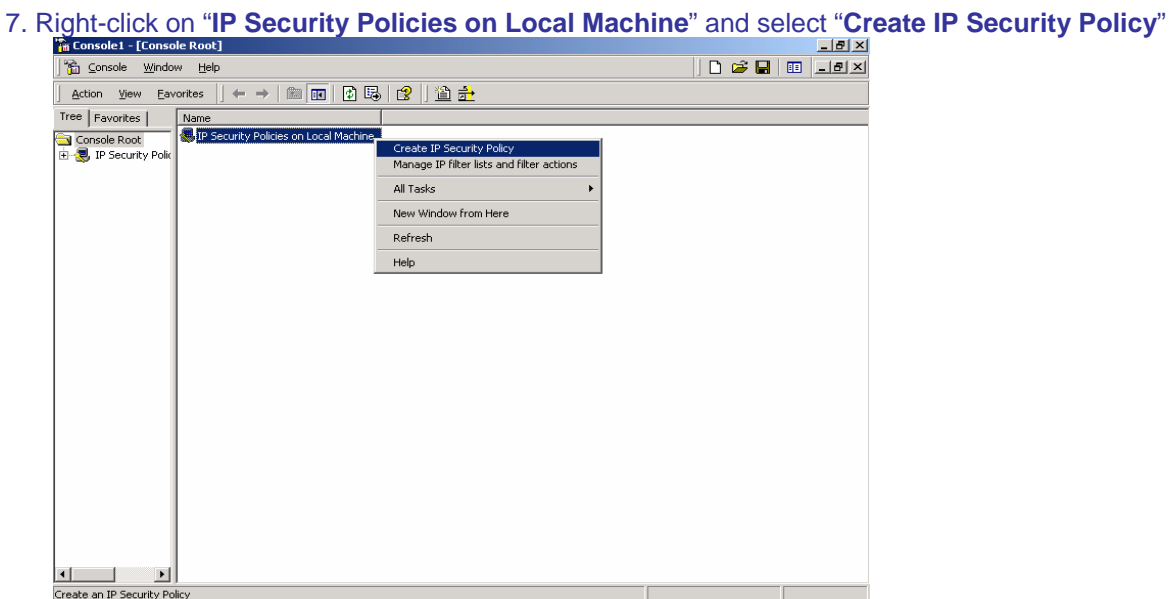

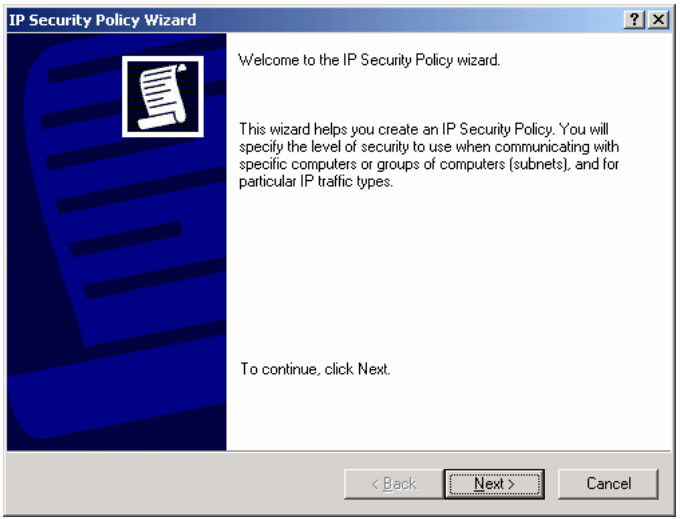

#### 9. Enter the details below and click "Next"

| IP Security Policy Wizard                                               |                   |                | ? ×    |
|-------------------------------------------------------------------------|-------------------|----------------|--------|
| IP Security Policy Name<br>Name this IP Security policy and provide a l | orief description |                | Ē      |
| Na <u>m</u> e:<br>DI804V with XP                                        |                   |                |        |
| Description:                                                            |                   |                |        |
| D1804V communicates with XP                                             |                   |                | ×      |
|                                                                         |                   |                |        |
|                                                                         | < <u>B</u> ack    | <u>N</u> ext > | Cancel |

10. Uncheck "Activate the default response rule" and click "Next"

| IP Security Policy Wizard                                                                                               | <u>? ×</u>                                                                              |
|----------------------------------------------------------------------------------------------------|-----------------------------------------------------------------------------------------|
| Requests for Secure Communication<br>Specify how this policy responds to requests f                                     | for secure communication.                                                               |
| The default response rule responds to remote<br>other rule applies. To communicate securely, I<br>secure communication. | e computers that request security, when no<br>the computer must respond to requests for |
| C Activate the default response rule.                                                                                   |                                                                                         |
|                                                                                                    |                                                                                         |
|                                                                                                    |                                                                                         |
| 1                                                                                                    | < <u>B</u> ack <u>N</u> ext > Cancel                                                    |

#### 11. Check below and click "Finish"

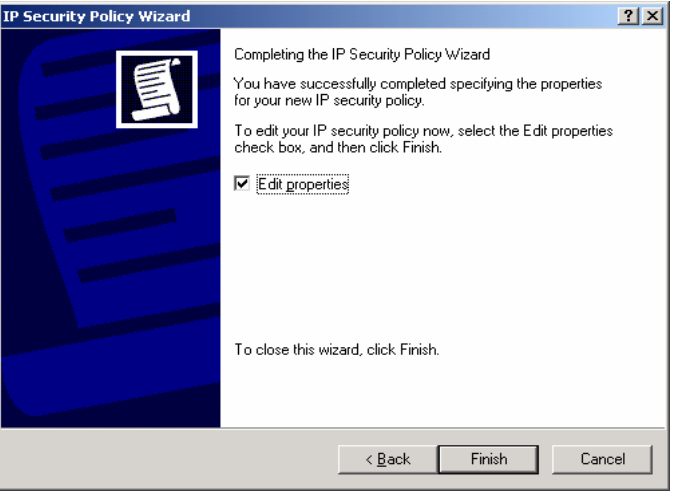

#### 12. Select "Add"

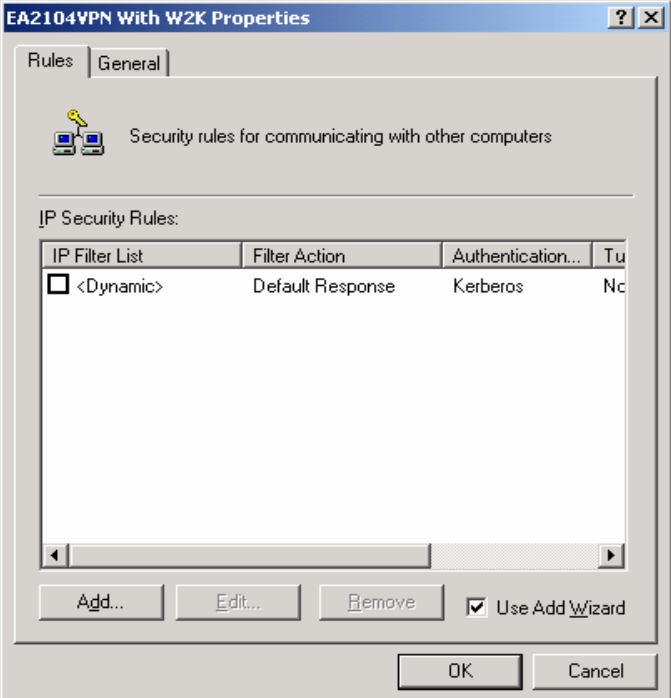

| Security Rule Wizard | <u>? ×</u>                                                                                                    |
|----------------------|----------------------------------------------------------------------------------------------------|
| Security Rule Wizard | Welcome to the Create IP Security Rule Wizard.  A security rule governs how and when security is invoked based upon criteria, such as the source, destination, and type of IP traffic, in the security rule's IP filter list.  A security rule contains a collection of security actions that are activated when a communication matches the criteria in the IP filter list.  Security actions:  IP tunneling attributes Authentication methods Filter actions  To continue, click Next. |
|                      | < <u>₿</u> ack. [ <u>Next&gt;</u> ] Cancel                                                                                                    |

14. Input the IP Address into "**The tunnel endpoint specified by this IP address:**" (Eg. DFL-500 WAN IP Address), "**Next**"

| Security Rule Wizard                                                                                                    | ? ×   |
|----------------------------------------------------------------------------------------------------|-------|
| Tunnel Endpoint<br>The tunnel endpoint is the tunneling computer closest to the IP traffic destination,<br>as specified by the security rule's IP filter list.                                                                                                    | Ţ     |
| An IPSec tunnel allows packets to traverse a public or private internetwork with the<br>security level of a direct, private connection between two computers.<br>Specify the tunnel endpoint for the IP Security rule:<br>C I his rule does not specify a tunnel<br>C I has here and which its end size the security for the terms of the terms of the terms of the terms of the terms of the terms of the terms of the terms of the terms of the terms of the terms of the terms of the terms of the terms of the terms of the terms of the terms of the terms of the terms of the terms of the terms of the terms of the terms of terms of the terms of terms of terms o |       |
| 202 . 129 . 97 . 105                                                                                                    |       |
|                                                                                                    |       |
| < <u>B</u> ack <u>N</u> ext > Ca                                                                                                    | ancel |

15. Select "All network connections", then click "Next"

| Security Rule Wizard                                                |                |                | ? ×    |
|---------------------------------------------------------------------|----------------|----------------|--------|
| <b>Network Type</b><br>The security rule must be applied to a netwo | ork type.      |                | Ē      |
| Select the network type:                                            |                |                |        |
|                                                                     | < <u>B</u> ack | <u>N</u> ext > | Cancel |

# 16. Select "**Use this string to protect the key exchange (preshared key)**" (Eg. DFL-500 preshared key) then click "**Next**"

| Security Rule Wizard                                                                  |                                                 | ?    |
|---------------------------------------------------------------------------------------|-------------------------------------------------|------|
| Authentication Method<br>To add multiple authentication m<br>IP Security rule wizard. | ethods, edit the security rule after completing | the  |
| Set the initial authentication meth                                                   | nod for this security rule:                     |      |
| C Active Directory default (Kerb                                                      | eros V5 protocol)                               |      |
| O Use a <u>c</u> ertificate from this cer                                             | tification authority (CA):                      |      |
|                                                                                       | Bg                                              | owse |
| <ul> <li>Use this string to protect the l</li> </ul>                                  | key exchange (preshared key):                   |      |
| 1234567                                                                               |                                                 | ×    |
|                                                                                       |                                                 |      |
|                                                                                       |                                                 |      |
|                                                                                       |                                                 |      |

#### 17. Select "Add"

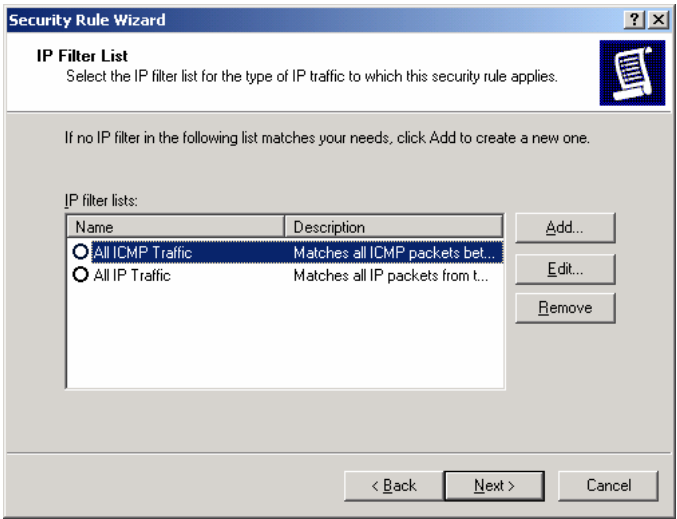

18. Enter a filter name (XP to DFL-500) then click "Add"

. . .

| IP Filte          | er List                                                |                                                       |                                          | <u> </u>               |
|-------------------|--------------------------------------------------------|-------------------------------------------------------|------------------------------------------|------------------------|
|                   | An IP filter list is compose<br>addresses and protocol | sed of multiple filters. In<br>s can be combined into | this way, multiple sub<br>one IP filter. | inets, IP              |
| <u>N</u> ame:     |                                                        |                                                       |                                          |                        |
| XP to D           | )1804V                                                 |                                                       |                                          |                        |
| Descript          | tion:                                                  |                                                       |                                          | <u>A</u> dd            |
| Make a            | a filter from XP to D1804V                             |                                                       | <u>^</u>                                 | <u>E</u> dit           |
|                   |                                                        |                                                       | <b>v</b>                                 | <u>R</u> emove         |
| Filter <u>s</u> : |                                                        |                                                       | Γ ι                                      | Jse Add <u>W</u> izard |
| Mirrore           | ed Description                                         | Protocol                                              | Source Port                              | Destination            |
| •                 |                                                        |                                                       |                                          | ▶                      |
|                   |                                                        |                                                       | OK                                       | Cancel                 |

| IP Filter Wizard |                                                                                                    | <u>?</u> × |  |  |
|------------------|----------------------------------------------------------------------------------------------------|------------|--|--|
| Ĩ                | Welcome to the IP Filter Wizard.<br>This wizard helps you provide the source, destination, and                                                                             |            |  |  |
|                  | trainc-type information needed to niter in trainc.<br>This wizard creates "mirrored" filters that match on both<br>incoming and outgoing IP traffic.                       |            |  |  |
|                  | You can add multiple filters to build an IP Filter List that<br>matches on IP packets for multiple source or destination<br>machines, or for many different traffic types. |            |  |  |
|                  | To continue, click Next.                                                                                                    |            |  |  |
|                  | < <u>B</u> ack Next> Can                                                                                                    | cel        |  |  |

20. Select "A specific IP Address" and input the Source address, then "Next" to continue (Eg. Windows XP IP) \*

| Source address:       |     |       |       | т     |  |
|-----------------------|-----|-------|-------|-------|--|
| A specific IP Address |     |       | ·     | 1     |  |
| IP Address:           | 202 | . 129 | . 97  | . 101 |  |
| Subnet <u>m</u> ask:  | 255 | . 255 | . 255 | . 255 |  |
|                       |     |       |       |       |  |
|                       |     |       |       |       |  |
|                       |     |       |       |       |  |
|                       |     |       |       |       |  |
|                       |     |       |       |       |  |
|                       |     |       |       |       |  |

- \* If your client gets IP address dynamically choose "My IP address".
- 21. Select "A specific IP Subnet" and input the Destination subnet address, then "Next" to continue (Eg. DFL-500 Private network)

| Filter Wizard                                         |             |      |                       |   |              |   |              |   |     | ? ×  |
|-------------------------------------------------------|-------------|------|-----------------------|---|--------------|---|--------------|---|-----|------|
| IP Traffic Destination<br>Specify the destination add | lress of th | e IF | <sup>o</sup> traffic. |   |              |   |              |   |     | Ð    |
| Destination address:                                  |             |      |                       |   |              |   |              |   |     |      |
| A specific IP Subnet                                  |             |      |                       |   |              | • |              |   |     |      |
| IP add <u>r</u> ess:                                  | 192         | •    | 168                   | • | 0            | • | 0            |   |     |      |
| Subnet mas <u>k</u> :                                 | 255         |      | 255                   |   | 255          | • | 0            |   |     |      |
|                                                       |             |      |                       |   |              |   |              |   |     |      |
|                                                       |             |      |                       |   |              |   |              |   |     |      |
|                                                       |             |      |                       |   |              |   |              |   |     |      |
|                                                       |             |      |                       |   |              |   |              |   |     |      |
|                                                       |             |      |                       |   |              |   |              |   |     |      |
|                                                       |             |      |                       | < | <u>B</u> ack | [ | <u>N</u> ext | > | Car | icel |

#### 22. Select the following and click "Next"

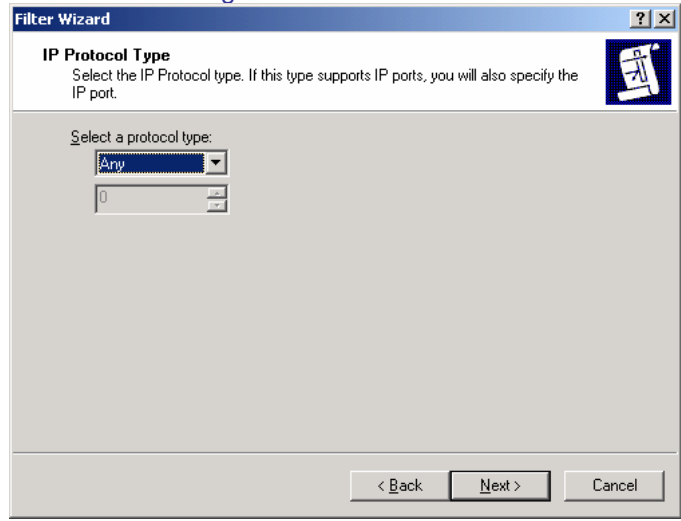

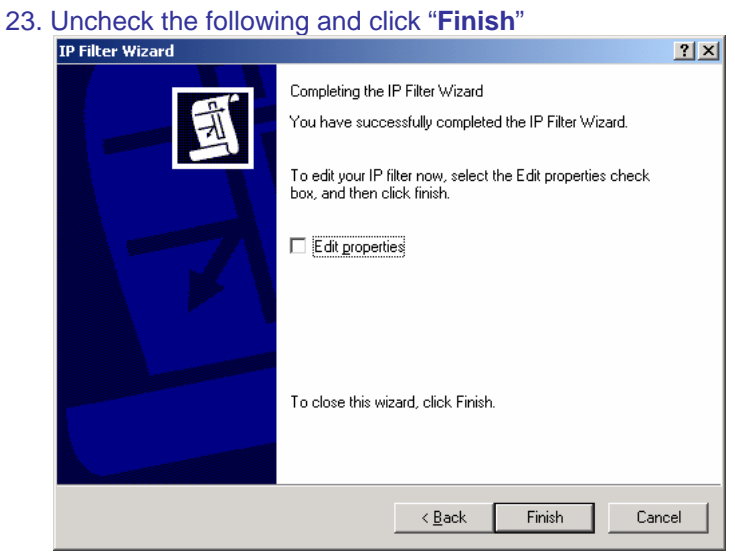

24. Click "**Ok**"

| IP Filter         | r List                                                 |                                                        |                                         | ? ×                    |
|-------------------|--------------------------------------------------------|--------------------------------------------------------|-----------------------------------------|------------------------|
|                   | An IP filter list is compose<br>addresses and protocol | sed of multiple filters. In<br>Is can be combined into | this way, multiple su<br>one IP filter. | bnets, IP              |
| <u>N</u> ame:     |                                                        |                                                        |                                         |                        |
| XP to DI          | 804V                                                   |                                                        |                                         |                        |
| ,<br>Descripti    | on:                                                    |                                                        |                                         | <u>A</u> dd            |
| Make a            | filter from XP to D1804V                               |                                                        | <u> </u>                                | <u>E</u> dit           |
|                   |                                                        |                                                        | -                                       | <u>R</u> emove         |
| Filter <u>s</u> : |                                                        |                                                        |                                         | Use Add <u>W</u> izard |
| Mirrored          | d Description                                          | Protocol                                               | Source Port                             | Destination            |
| Yes               |                                                        | ANY                                                    | ANY                                     | ANY                    |
|                   |                                                        |                                                        |                                         | F                      |
|                   |                                                        |                                                        | I                                       |                        |
|                   |                                                        |                                                        | OK                                      | Cancel                 |

#### 25. Now, select "XP to DFL-500" then click "Next"

| Security Rule Wizard                                                                     |                                                               | <u>?</u> ×     |  |  |  |  |  |
|------------------------------------------------------------------------------------------|---------------------------------------------------------------|----------------|--|--|--|--|--|
| IP Filter List<br>Select the IP filter list for the typ                                  | e of IP traffic to which this security rule                   | applies.       |  |  |  |  |  |
| If no IP filter in the following list matches your needs, click Add to create a new one. |                                                               |                |  |  |  |  |  |
| <u>I</u> P filter lists:                                                                 |                                                               |                |  |  |  |  |  |
| Name                                                                                     | Description                                                   | <u>A</u> dd    |  |  |  |  |  |
| All ICMP Traffic<br>All IP Traffic                                                       | Matches all ICMP packets bet<br>Matches all IP packets from t | <u>E</u> dit   |  |  |  |  |  |
| XP to DI804V                                                                             | Makes a filter from XP to D180                                | <u>R</u> emove |  |  |  |  |  |
|                                                                                          |                                                               |                |  |  |  |  |  |
|                                                                                          |                                                               |                |  |  |  |  |  |
|                                                                                          |                                                               |                |  |  |  |  |  |
|                                                                                          | < <u>B</u> ack <u>N</u> ext                                   | > Cancel       |  |  |  |  |  |

#### 26. Click "Add"

|         | 710101                                                                         |                                                                                         |                        |
|---------|--------------------------------------------------------------------------------|-----------------------------------------------------------------------------------------|------------------------|
| Securit | y Rule Wizard                                                                  |                                                                                         | ? ×                    |
| Filt    | er Action<br>Select the filter action for this secu                            | rity rule.                                                                              |                        |
|         | If no filter actions in the following lis<br>one. Select Use Add Wizard to cre | st matches your needs, click Add to<br>eate a filter action.                            | i create a new         |
|         | Filter Actions:                                                                | V                                                                                       | Use Add <u>W</u> izard |
|         | Name                                                                           | Description                                                                             | <u>A</u> dd            |
|         | Permit     Request Security (Optional)     Require Security                    | Permit unsecured IP packets t<br>Accepts unsecured communi<br>Accepts unsecured communi | Edit                   |
|         |                                                                                | < <u>B</u> ack <u>N</u> ext                                                             | Cancel                 |

### 27. Click "Next"

| Filter Action Wizard | ?   x                                                                                                    |  |  |  |
|----------------------|----------------------------------------------------------------------------------------------------|--|--|--|
|                      | Welcome to the IP Security Filter Action Wizard                                                                                                    |  |  |  |
| 161                  | Use this wizard to specify properties for a new filter action.                                                                                                    |  |  |  |
|                      | A filter action sets the security requirements for a data<br>transfer. These requirements are specified in a list of security<br>methods contained in the filter action.                      |  |  |  |
| 000                  | Data transfer is only possible when the computers involved<br>use the same security methods. Multiple security methods<br>increase the chance that two computers will use the same<br>method. |  |  |  |
|                      | To continue, click Next.                                                                                                    |  |  |  |
|                      | < <u>B</u> ack [ <u>Next&gt;</u> ] Cancel                                                                                                    |  |  |  |

#### 28. Enter a filter action name then click "Next"

| Filter Action Wizard                                                                  | <u>? ×</u> |
|---------------------------------------------------------------------------------------|------------|
| Filter Action Name<br>Name this filter action and optionally give a brief description | 169        |
| Name:<br> 3DES_MD5<br> Description:                                                   |            |
|                                                                                       | ×          |
| < <u>₿</u> ack <u>N</u> ext >                                                         | Cancel     |

29. Select "Negotiate security" then click "Next'

| coloci nogotiato cocality                                        |                | ITOAL          |            |
|------------------------------------------------------------------|----------------|----------------|------------|
| Filter Action                                                    |                |                | <u>?</u> × |
| Filter Action General Options<br>Set the filter action behavior. |                |                | 161        |
| C P <u>e</u> rmit                                                |                |                |            |
| O Bjock                                                          |                |                |            |
| Negotiate security:                                              |                |                |            |
|                                                                  |                |                |            |
|                                                                  |                |                |            |
|                                                                  |                |                |            |
|                                                                  |                |                |            |
|                                                                  |                |                |            |
|                                                                  |                |                |            |
|                                                                  |                |                |            |
|                                                                  |                |                |            |
|                                                                  |                |                |            |
|                                                                  | < <u>B</u> ack | <u>N</u> ext > | Cancel     |
|                                                                  |                |                |            |

30. Select "Do not communicate with computer that do not support IPSec" then click "Next" Filter Action Wizard

| Com | municating with computers that do not support IPSec<br>Communicating with computers that do not support IPSec may expose your<br>network to security risks.                               |
|-----|----------------------------------------------------------------------------------------------------|
| I   | Do you want to allow communication with computers the do not support IPSec?                                                                                                    |
|     | Do not communicate with computers that do not support IPSec.                                                                                                    |
|     | S Fall back to unsecured communication.                                                                                                    |
|     | Use this option if there are computers that do not support IPSec on your network.<br>Communication with computers that do not support IPSec may expose your network<br>to security risks. |
|     | < <u>B</u> ack <u>N</u> ext > Cancel                                                                                                    |

#### 31. Select "Custom" then click on "Settings"

| Security Method Wizard                                                                                                    | ? ×    |
|----------------------------------------------------------------------------------------------------|--------|
| IP Traffic Security<br>Specify a security method for IP traffic. To add multiple security methods edit the<br>filter action after completing the wizard.                                                                                                    | 1      |
| This filter action requires at least one security method for IP traffic.                                                                                                    |        |
| <ul> <li>High (Encapsulated Secure Payload)<br/>Data will be encrypted, authenticated, and unmodified.</li> <li>Medium (Authenticated Header)<br/>Data will be authentic and unmodified, but will not be encrypted.</li> <li>Custom</li> <li>Settings</li> </ul> |        |
| < <u>B</u> ack <u>N</u> ext >                                                                                                    | Cancel |

32. Check "Data integrity and encryption (ESP)", select the "Integrity algorithm (MD5)" and "Encryption algorithm (3DES)" then click "OK"

| Custom Security Method Settings                                                                                                    | <u>? ×</u>                                              |  |  |
|----------------------------------------------------------------------------------------------------|---------------------------------------------------------|--|--|
| Specify the settings for this custom security method.                                                                                            |                                                         |  |  |
| Data and address integrity without er<br>Integrity algorithm:                                                                                    | ncryption (AH) :                                        |  |  |
| <ul> <li>Data integrity and encryption (ESP):</li> <li>Integrity algorithm:</li> <li>MD5</li> <li>Encryption algorithm:</li> <li>3DES</li> </ul> |                                                         |  |  |
| Session Key Settings:<br><u>G</u> enerate a new key every:<br>1000000<br><u>K</u> bytes                                                          | Generate a new key every           3600         seconds |  |  |
|                                                                                                    | OK Cancel                                               |  |  |

#### 33. Click "Next"

| Security Method Wizard                                                                                                    | <u>?</u> ×                   |
|----------------------------------------------------------------------------------------------------|------------------------------|
| IP Traffic Security<br>Specify a security method for IP traffic. To add multipl<br>filter action after completing the wizard.                                                                                                    | le security methods edit the |
| This filter action requires at least one security method                                                                                                    | for IP traffic.              |
| <ul> <li>High (Encapsulated Secure Payload)<br/>Data will be encrypted, authenticated, and unmod</li> <li>Medium (Authenticated Header)<br/>Data will be authentic and unmodified, but will not</li> <li>Custom</li> <li>Settings</li> </ul> | ilfied.<br>: be encrypted.   |
| <u> </u>                                                                                                    | ick <u>N</u> ext > Cancel    |

#### 34. Click "Finish"

| Filter Action Wizard | <u>? ×</u>                                                                                                    |
|----------------------|----------------------------------------------------------------------------------------------------|
|                      | Completing the IP Security filter action Wizard<br>You have successfully completed the IP Security Policy<br>wizard.<br>To edit your filter action now, select the Edit properties<br>checkbox, then click Finish. |
|                      | To close this wizard, click Finish.                                                                                                    |
|                      | < <u>B</u> ack Finish Cancel                                                                                                    |

#### 35. Select "3DES\_MD5" then click "Edit"

| Security Rule Wizard                                                           |                                                             | ? ×                    |
|--------------------------------------------------------------------------------|-------------------------------------------------------------|------------------------|
| Filter Action<br>Select the filter action for this secu                        | rity rule.                                                  | Ē                      |
| If no filter actions in the following lis<br>one. Select Use Add Wizard to cre | st matches your needs, click Add to<br>ate a filter action. | ) create a new         |
| Filter Actions:                                                                | $\checkmark$                                                | Use Add <u>W</u> izard |
| Name                                                                           | Description                                                 | Add                    |
| O 3DES_MD5                                                                     | 3DES_MD5                                                    |                        |
| O Permit                                                                       | Permit unsecured IP packets t                               | <u>E</u> dit           |
| O Request Security (Optional)                                                  | Accepts unsecured communi                                   | Remove                 |
| O Require Security                                                             | Accepts unsecured communi                                   |                        |
|                                                                                |                                                             |                        |
|                                                                                |                                                             |                        |
|                                                                                |                                                             |                        |
|                                                                                |                                                             |                        |
|                                                                                | < <u>B</u> ack <u>N</u> ext                                 | t> Cancel              |

36. Select the following and check "Session key Perfect Forward Secrecy" then click "OK" 3DE5\_MD5 Properties

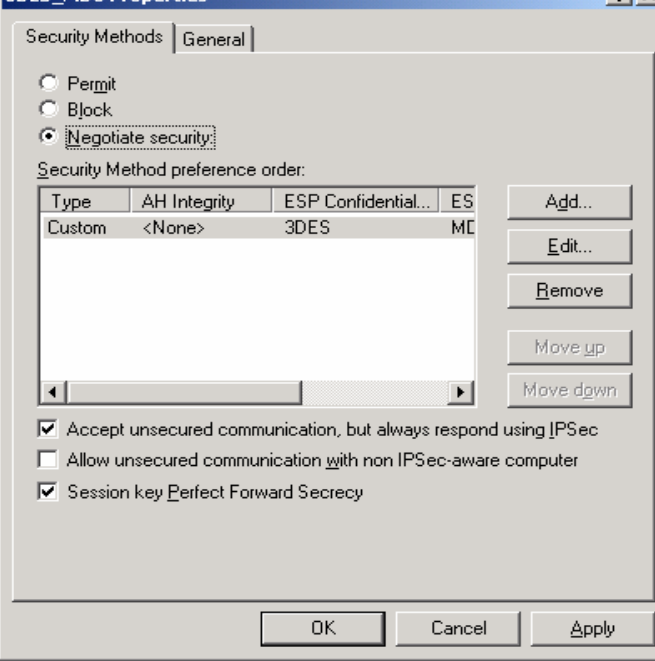

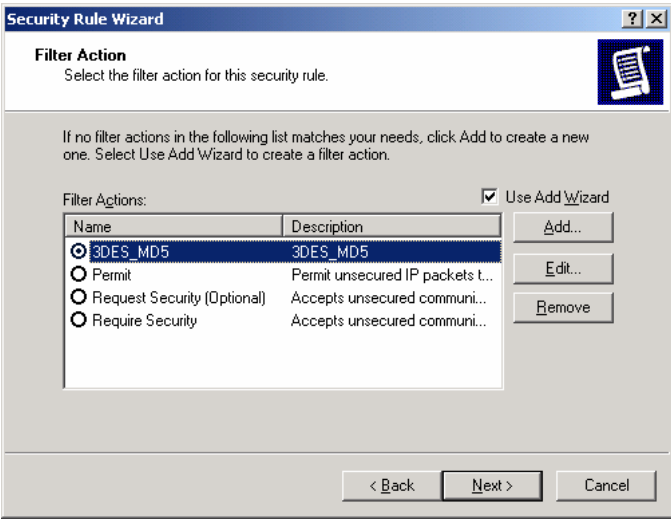

38. Click "Finish'

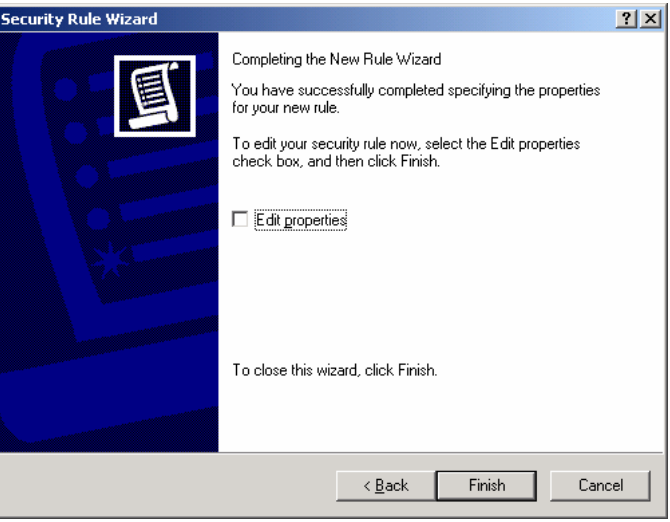

39. Click "Add"

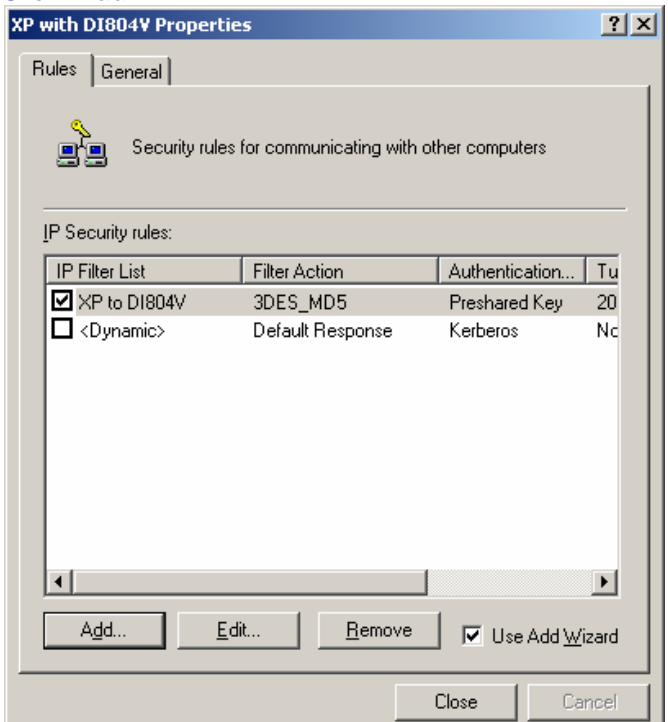

| Security Rule Wizard | <u>? ×</u>                                                                                                    |
|----------------------|----------------------------------------------------------------------------------------------------|
|                      | Welcome to the Create IP Security Rule Wizard.<br>A security rule governs how and when security is invoked<br>based upon criteria, such as the source, destination, and type<br>of IP traffic, in the security rule's IP filter list.<br>A security rule contains a collection of security actions that<br>are activated when a communication matches the criteria in<br>the IP filter list.<br>Security actions:<br>IP tunneling attributes<br>Authentication methods<br>Filter actions |
|                      | To continue, click Next.                                                                                                    |
|                      | < Back Cancel                                                                                                    |

41. Enter the IP Address detail into "**The tunnel endpoint specified by this IP address:**" (Eg. Windows XP IP Address)\*

| Security Rule Wizard                                                                                                    | <u>? ×</u> |  |  |
|----------------------------------------------------------------------------------------------------|------------|--|--|
| Tunnel Endpoint<br>The tunnel endpoint is the tunneling computer closest to the IP traffic destination,<br>as specified by the security rule's IP filter list. | Ī          |  |  |
| An IPSec tunnel allows packets to traverse a public or private internetwork with the<br>security level of a direct, private connection between two computers.  |            |  |  |
| Specify the tunnel endpoint for the IP Security rule:                                                                                                    |            |  |  |
| Ihis rule does not specify a tunnel                                                                                                    |            |  |  |
| The tunnel endpoint is specified by this IP address:                                                                                                    |            |  |  |
| 202 . 129 . 97 . 101                                                                                                    |            |  |  |
| < <u>B</u> ack <u>N</u> ext > C                                                                                                    | ancel      |  |  |

\* If your client gets IP address dynamically, put the dynamic IP address here! You will have to change this setting every time you connect to the Internet. Unfortunately, this is the limitation of XP/2000 IPSec client. If your XP/2000 IPSec client is connected to the Internet through the router, use the private IP of your computer, NOT the public IP address of the router!

42. Select "All network connections" then click "Next"

| Security Rule Wizard                                                                                            |                |                | ? ×    |
|----------------------------------------------------------------------------------------------------|----------------|----------------|--------|
| Network Type<br>The security rule must be applied to a netwo                                                    | ork type.      |                | Ī      |
| Select the network type:<br>All network <u>connections</u><br>Local area network (LAN)<br><u>R</u> emote access |                |                |        |
|                                                                                                    | < <u>B</u> ack | <u>N</u> ext > | Cancel |

# 43. Select "Use this string to protect the key exchange (preshared key)" (Eg. DFL-500 preshared key) then click "Next"

| rity Rule Wizard                                                                         |                                        |             |
|------------------------------------------------------------------------------------------|----------------------------------------|-------------|
| Authentication Method<br>To add multiple authentication meth<br>IP Security rule wizard. | ods, edit the security rule after comp | oleting the |
| Set the initial authentication method                                                    | for this security rule:                |             |
| C Active Directory default (Kerbero                                                      | s V5 protocol)                         |             |
| C Use a <u>c</u> ertificate from this certific                                           | ation authority (CA):                  |             |
|                                                                                          |                                        | Browse      |
| Use this string to protect the key                                                       | exchange (preshared key):              |             |
| 1234567                                                                                  |                                        | Ă           |
|                                                                                          |                                        |             |
|                                                                                          |                                        |             |
|                                                                                          |                                        |             |

#### 44. Click "Add"

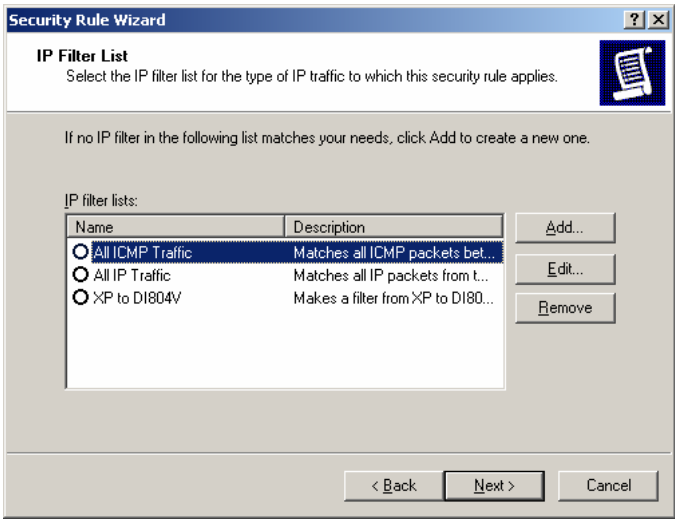

45. Enter a filter name (DFL-500 to XP) then click on "Add"

| Name:       | An IP filter list is composed addresses and protocole | ed of multiple filters. In<br>s can be combined into | this way, multiple subn<br>one IP filter. | ets, IP                |
|-------------|-------------------------------------------------------|------------------------------------------------------|-------------------------------------------|------------------------|
| Description | x.                                                    |                                                      |                                           | <u>A</u> dd            |
| Make a fill | ter from DI804V to XP                                 |                                                      |                                           | Edit<br><u>R</u> emove |
| Mirrored    | Description                                           | Protocol                                             | Source Port                               | Destination            |
| •           |                                                       |                                                      | ОК                                        | ▶<br>Cancel            |

| IP Filter Wizard | ?                                                                                                    | < |  |  |  |
|------------------|----------------------------------------------------------------------------------------------------|---|--|--|--|
|                  | Welcome to the IP Filter Wizard.                                                                                                    |   |  |  |  |
| E                | This wizard helps you provide the source, destination, and<br>traffic-type information needed to filter IP traffic.                                                        |   |  |  |  |
|                  | This wizard creates "mirrored" filters that match on both<br>incoming and outgoing IP traffic.                                                                             |   |  |  |  |
| M                | You can add multiple filters to build an IP Filter List that<br>matches on IP packets for multiple source or destination<br>machines, or for many different traffic types. |   |  |  |  |
|                  | To continue, click Next.                                                                                                    |   |  |  |  |
|                  | < Back (Next>) Cancel                                                                                                    |   |  |  |  |

47. Select "A specific IP Subnet" and input the Source subnet address then click "Next" (Eg. DFL-500 Private network)

| Filter Wizard                                   |           |          |    |                |   |              |   | ? ×    |
|-------------------------------------------------|-----------|----------|----|----------------|---|--------------|---|--------|
| IP Traffic Source<br>Specify the source address | of the IP | traffic. |    |                |   |              |   | Ē      |
| Source address:                                 |           |          |    |                |   |              |   |        |
| A specific IP Subnet                            |           |          |    |                | • |              |   |        |
| <u>I</u> P Address:                             | 192       | . 16     | 8. | 0              | • | 0            |   |        |
| Subnet <u>m</u> ask:                            | 255       | . 25     | 5. | 255            | • | 0            |   |        |
|                                                 |           |          |    |                |   |              |   |        |
|                                                 |           |          |    |                |   |              |   |        |
|                                                 |           |          |    |                |   |              |   |        |
|                                                 |           |          |    |                |   |              |   |        |
|                                                 |           |          |    |                |   |              |   |        |
|                                                 |           |          |    | : <u>B</u> ack |   | <u>N</u> ext | > | Cancel |

48. Select "A specific IP Address" and input the Destination address then click "Next" (Eg. Windows XP IP address)\*

| er Wizard                                             |            |               |        |             |   | ? ×    |
|-------------------------------------------------------|------------|---------------|--------|-------------|---|--------|
| IP Traffic Destination<br>Specify the destination add | ess of the | e IP traffic. |        |             |   | Ĩ      |
| Destination address:                                  |            |               |        |             |   |        |
| A specific IP Address                                 |            |               | ľ      | •           |   |        |
| IP add <u>r</u> ess:                                  | 202        | . 129         | . 97   | . 101       |   |        |
| Subnet mas <u>k</u> :                                 | 255        | . 255         | . 255  | . 255       | 1 |        |
|                                                       |            |               |        |             |   |        |
|                                                       |            |               |        |             |   |        |
|                                                       |            |               |        |             |   |        |
|                                                       |            |               |        |             |   |        |
|                                                       |            |               |        |             |   |        |
|                                                       |            |               | Z Back | Nev         |   | Cancel |
|                                                       |            |               | 1 Dark | <u>Tiex</u> |   |        |

\* If your client gets IP address dynamically choose "My IP Address".

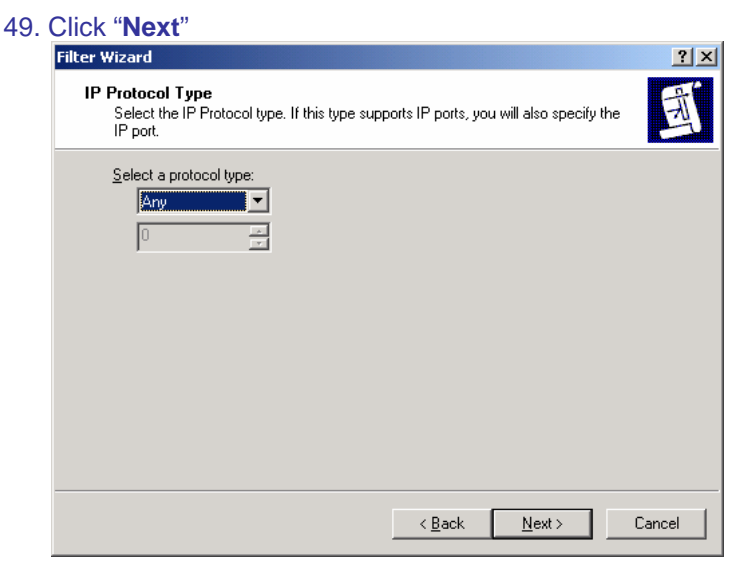

50. Click "**Finish**" IP Filter Wizard

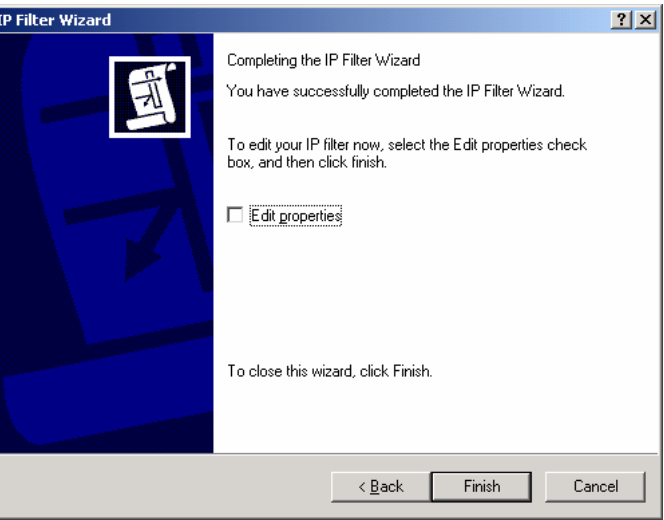

51. Click on "Close"

| IP Filter          | List                                                   |                                                        |                                        | <u>?</u> ×             |
|--------------------|--------------------------------------------------------|--------------------------------------------------------|----------------------------------------|------------------------|
|                    | An IP filter list is compos<br>addresses and protocol: | ed of multiple filters. In l<br>s can be combined into | this way, multiple s<br>one IP filter. | subnets, IP            |
| <u>N</u> ame:      |                                                        |                                                        |                                        |                        |
| D1804V 6           | io XP                                                  |                                                        |                                        |                        |
| <u>D</u> escriptio | on:                                                    |                                                        |                                        | ( <u>A</u> dd          |
| Make a f           | ilter from DI804V to XP                                |                                                        | <b>A</b>                               | <u>E</u> dit           |
|                    |                                                        |                                                        | -                                      | <u>R</u> emove         |
| Filter <u>s</u> :  |                                                        |                                                        |                                        | Use Add <u>W</u> izard |
| Mirrored           | Description                                            | Protocol                                               | Source Port                            | Destination            |
| Yes                |                                                        | ANY                                                    | ANY                                    | ANY                    |
|                    |                                                        |                                                        |                                        |                        |
| •                  |                                                        |                                                        |                                        | ▶                      |
|                    |                                                        |                                                        | OK                                     | Cancel                 |

#### 52. Select "DFL-500 to XP" then click "Next"

|                                                                   | ? ×                                                                                                    |
|-------------------------------------------------------------------|----------------------------------------------------------------------------------------------------|
| t for the type of IP traffic to which this security rule          | applies.                                                                                                    |
| illowing list matches your needs, click Add to creat              | e a new one.                                                                                                    |
| Description                                                       | Add                                                                                                    |
| Matches all ICMP packets bet<br>Matches all IP packets from t     |                                                                                                    |
| Make a filter from DI804V to XP<br>Makes a filter from XP to DI80 | <u>R</u> emove                                                                                                    |
| < <u>B</u> ack <u>N</u> ext                                       | > Cancel                                                                                                    |
|                                                                   | st for the type of IP traffic to which this security rule<br>allowing list matches your needs, click Add to creat<br>Description<br>Matches all ICMP packets bet<br>Matches all IP packets from t<br>Make a filter from DI804V to XP<br>Makes a filter from XP to DI80 |

#### 53. Select "3DES\_MD5" then click "Next"

| Security Rule Wizard                                                           |                                                                                                    | <u>? ×</u>                     |
|--------------------------------------------------------------------------------|----------------------------------------------------------------------------------------------------|--------------------------------|
| Filter Action<br>Select the filter action for this secu                        | rity rule.                                                                                          | Ē                              |
| If no filter actions in the following lis<br>one. Select Use Add Wizard to cre | st matches your needs, click Add to<br>eate a filter action.                                        | ocreate a new                  |
| Filter Actions:                                                                |                                                                                                    | Use Add <u>W</u> izard         |
| Name                                                                           | Description                                                                                         | Add                            |
| 3DES_MD5     O Permit     O Request Security (Optional)     O Require Security | 3DES_MD5<br>Permit unsecured IP packets t<br>Accepts unsecured communi<br>Accepts unsecured communi | <u>E</u> dit<br><u>R</u> emove |
|                                                                                |                                                                                                    |                                |
|                                                                                | C Back Moul                                                                                         | Canada                         |
|                                                                                |                                                                                                    |                                |

#### 54. Click "Finish"

| Security Rule Wizard |                                                                                                    | <u>?</u> × |
|----------------------|----------------------------------------------------------------------------------------------------|------------|
|                      | Completing the New Rule Wizard<br>You have successfully completed specifying the properties<br>for your new rule.<br>To edit your security rule now, select the Edit properties<br>check box, and then click Finish. |            |
|                      | To close this wizard, click Finish.                                                                                                    |            |
|                      | < <u>B</u> ack Finish Can                                                                                                    | cel        |

#### 55. Select "XP to DFL-500" then click on "Edit"

| with DI804¥ Proper | ties                        |                       | 3    |
|--------------------|-----------------------------|-----------------------|------|
| ules General       |                             |                       |      |
| Security rule      | es for communicating with o | ther computers        |      |
| P Security rules:  | Ether Ander                 | A dia anti- ation - 1 | T    |
|                    | Filter Action               | Authentication        | 10   |
| XP to DI804V       | 3DES_MD5                    | Preshared Key         | 20   |
|                    | JUES_MUS                    | Preshared Key         | 20   |
|                    |                             |                       |      |
| •                  |                             |                       | Þ    |
| A <u>d</u> d       | Edit <u>R</u> emove         | Use Add <u>W</u> i    | zaro |
|                    |                             | Close Car             | nce  |

56. Select "XP to DFL-500" then click on "Edit"

| t Rule Properties                                     | <u> </u>                                |
|-------------------------------------------------------|-----------------------------------------|
| Authentication Methods Tur                            | nnel Setting Connection Type            |
|                                                       |                                         |
| The selected IP filter list<br>affected by this rule. | specifies which network traffic will be |
| IP Filter <u>L</u> ists:                              |                                         |
| Name                                                  | Description                             |
| O All ICMP Traffic                                    | Matches all ICMP packets betw           |
| O All IP Traffic                                      | Matches all IP packets from this        |
| O DI804V to XP                                        | Make a filter from DI804V to XP         |
| ⊙ XP to DI804V                                        | Makes a filter from XP to DI804V        |
|                                                       |                                         |
|                                                       |                                         |
|                                                       |                                         |
|                                                       |                                         |
|                                                       |                                         |
|                                                       |                                         |
| 1                                                     |                                         |
| A <u>d</u> d <u>E</u> dit                             | <u>R</u> emove                          |
| 40                                                    | Cancel Apply                            |

#### 57. Click "Edit"

| 📑 IP Filte        | r List                                                 |                                                       |                                         | <u>? ×</u>             |
|-------------------|--------------------------------------------------------|-------------------------------------------------------|-----------------------------------------|------------------------|
|                   | An IP filter list is compose<br>addresses and protocol | sed of multiple filters. In<br>s can be combined into | this way, multiple su<br>one IP filter. | bnets, IP              |
| <u>N</u> ame:     |                                                        |                                                       |                                         |                        |
| XP to D           | 1804V                                                  |                                                       |                                         |                        |
| <u>D</u> escripti | ion:                                                   |                                                       |                                         | <u>A</u> dd            |
| Makesa            | a filter from XP to D1804V                             |                                                       | <u> </u>                                | <u>E</u> dit           |
|                   |                                                        |                                                       | <b>T</b>                                | <u>R</u> emove         |
| Filter <u>s</u> : |                                                        |                                                       | V                                       | Use Add <u>W</u> izard |
| Mirrore           | d Description                                          | Protocol                                              | Source Port                             | Destination            |
| Yes               |                                                        | ANY                                                   | ANY                                     | ANY                    |
|                   |                                                        |                                                       |                                         |                        |
| •                 |                                                        |                                                       |                                         |                        |
|                   |                                                        |                                                       | ОК                                      | Cancel                 |

58. Uncheck "Mirrored. Also match packets with exact opposite source and destination address" then click "OK" \*

| Addressing       Protocol       Description         Source address:                                                                                                    |
|----------------------------------------------------------------------------------------------------|
| Source address:         A specific IP Address:         IP Address:         202       129         97       101         Subnet mask:       255         Destination address:         A specific IP Subnet         IP address:       192         192       168       0                                                                                                    |
| A specific IP Address         IP Address:         202       129       97       101         Subnet mask:       255       255       255         Destination address:       Image: Compare the second second s |
| IP Address:       202 . 129 . 97 . 101         Subnet mask:       255 . 255 . 255 . 255         Destination address:                                                                                                    |
| Subnet mask:         255         255         255         255           Destination address:         A specific IP Subnet         Image: specific IP Subnet         Image: s                                                                                                    |
| Destination address:<br>A specific IP Subnet<br>IP add <u>r</u> ess: 192 . 168 . 0 . 0                                                                                                    |
| IP address: 192 . 168 . 0 . 0                                                                                                    |
|                                                                                                    |
| Subnet mask: 255 . 255 . 255 . 0                                                                                                    |
| Mirrored. Also match packets with the exact opposite source and destination addresses.                                                                                                    |
| OK Cancel                                                                                                    |

\* If your client gets IP address dynamically you will see "My IP Address" in Source address field.

#### 59. Click "Close"

| 📑 IP Filter             | List                                                   |                                                         |                                          | ? ×                    |
|-------------------------|--------------------------------------------------------|---------------------------------------------------------|------------------------------------------|------------------------|
|                         | An IP filter list is compose<br>addresses and protocol | sed of multiple filters. In t<br>s can be combined into | this way, multiple sub<br>one IP filter. | nets, IP               |
| Name:                   |                                                        |                                                         |                                          |                        |
| XP to DI                | 804V                                                   |                                                         |                                          |                        |
| ,<br><u>D</u> escriptio | on:                                                    |                                                         |                                          | <u>A</u> dd            |
| Makes a                 | filter from XP to D1804V                               |                                                         | <u>^</u>                                 | <u>E</u> dit           |
|                         |                                                        |                                                         | <b>T</b>                                 | <u>R</u> emove         |
| Filter <u>s</u> :       |                                                        |                                                         | 🔽 l                                      | lse Add <u>W</u> izard |
| Mirrored                | Description                                            | Protocol                                                | Source Port                              | Destination            |
| No                      |                                                        | ANY                                                     | ANY                                      | ANY                    |
| 1                       |                                                        |                                                         |                                          | F                      |
|                         |                                                        |                                                         | OK                                       | Cancel                 |

### 60. Select "DFL-500 to XP" then click on "Edit"

| Edit Rule Properties                         | <u>? ×</u>                                      |
|----------------------------------------------|-------------------------------------------------|
| Authentication Methods Tur<br>IP Filter List | nnel Setting Connection Type  <br>Filter Action |
| The selected IP filter list                  | t specifies which network traffic will be       |
| IP Filter <u>L</u> ists:                     |                                                 |
| Name                                         | Description                                     |
| O All ICMP Traffic                           | Matches all ICMP packets betw                   |
| O All IP Traffic                             | Matches all IP packets from this                |
| O DI804V to XP                               | Make a filter from DI804V to XP                 |
| O XP to DI804∨                               | Makes a filter from XP to D1804V                |
| A <u>d</u> d <u>E</u> dit                    | <u>R</u> emove                                  |
| Clo                                          | se Cancel <u>Apply</u>                          |

### 61. Click "Edit"

| 📑 IP Filte            | r List                                                 |                                                       |                                      | <u>? ×</u>     |
|-----------------------|--------------------------------------------------------|-------------------------------------------------------|--------------------------------------|----------------|
|                       | An IP filter list is compose<br>addresses and protocol | sed of multiple filters. In<br>s can be combined into | this way, multiple<br>one IP filter. | subnets, IP    |
| <u>N</u> ame:         |                                                        |                                                       |                                      |                |
| D1804V                | to XP                                                  |                                                       |                                      |                |
| ,<br><u>D</u> escript | ion:                                                   |                                                       |                                      | <u>A</u> dd    |
| Make a                | filter from DI804V to XP                               |                                                       | _                                    | <u>E</u> dit   |
|                       |                                                        |                                                       | -                                    | <u>R</u> emove |
| Filter <u>s</u> :     |                                                        |                                                       | R                                    | Use Add Wizard |
| Mirrore               | d Description                                          | Protocol                                              | Source Port                          | Destination    |
| Yes                   |                                                        | ANY                                                   | ANY                                  | ANY            |
| •                     |                                                        |                                                       |                                      | Þ              |
|                       |                                                        |                                                       | OK                                   | Cancel         |

62. Uncheck "Mirrored. Also match packets with exact opposite source..." then click "OK" \*

| ilter Properties                                   |             |             |             |           | <u>?</u> × |
|----------------------------------------------------|-------------|-------------|-------------|-----------|------------|
| Addressing Protocol Descr                          | iption      |             |             |           |            |
| <u>Source address:</u>                             |             |             |             |           |            |
| A specific IP Subnet                               |             |             |             | -         |            |
| <u>I</u> P Address:                                | 192         | . 168       | . 0         | . 0       |            |
| Subnet <u>m</u> ask:                               | 255         | . 255       | . 255       | . 0       |            |
| <br>                                               |             |             |             |           |            |
| A specific IP Address                              |             |             | •           | -         |            |
| IP add <u>r</u> ess:                               | 202         | . 129       | . 97        | . 101     |            |
| Subnet mas <u>k</u> :                              | 255         | . 255       | . 255       | . 255     |            |
| Mirrored. Also match pac<br>destination addresses. | kets with I | the exact ( | opposite so | ource and |            |
|                                                    |             |             | ОК          | Ca        | incel      |

\* If your client gets IP address dynamically you will see "My IP Address" in Destination address field.

#### 63. Click "**Ok**"

| IP Filte          | r List                                                |                                                        |                                         | <u>? ×</u>             |
|-------------------|-------------------------------------------------------|--------------------------------------------------------|-----------------------------------------|------------------------|
| Talle1            | An IP filter list is compo-<br>addresses and protocol | sed of multiple filters. In<br>Is can be combined into | this way, multiple su<br>one IP filter. | ubnets, IP             |
| <u>N</u> ame:     |                                                       |                                                        |                                         |                        |
| D1804V            | to XP                                                 |                                                        |                                         |                        |
| <u>D</u> escripti | ion:                                                  |                                                        |                                         | <u>A</u> dd            |
| Make a            | filter from DI804V to XP                              |                                                        | <u></u>                                 | Edit                   |
|                   |                                                       |                                                        | <b>v</b>                                | <u>R</u> emove         |
| Filter <u>s</u> : |                                                       |                                                        | V                                       | Use Add <u>W</u> izard |
| Mirrore           | d Description                                         | Protocol                                               | Source Port                             | Destination            |
| No                |                                                       | ANY                                                    | ANY                                     | ANY                    |
| 1                 |                                                       |                                                        |                                         | Þ                      |
|                   |                                                       |                                                        | ОК                                      | Cancel                 |

#### 64. Click "Close"

| Rule Properties                          | ?                                               |
|------------------------------------------|-------------------------------------------------|
| Authentication Methods<br>IP Filter List | Tunnel Setting Connection Type<br>Filter Action |
| The selected IP filte                    | er list specifies which network traffic will be |
| IP Filter <u>L</u> ists:                 |                                                 |
|                                          | Description                                     |
| O AILICMP Traffic                        | Matches all ICMP packets betw                   |
| O AILIP Trathc                           | Matches all IP packets from this                |
|                                          | Make a filter from DI804V to XP                 |
|                                          |                                                 |
| A <u>d</u> d                             | <u>R</u> emove                                  |
|                                          | Close Cancel Apply                              |

| 65. <b>(</b> | Click "Close"            |                           |                     |          |
|--------------|--------------------------|---------------------------|---------------------|----------|
|              | XP with DI804¥ Propertie | s                         |                     | ? ×      |
|              | Rules General            |                           |                     |          |
|              | Security rules 1         | for communicating with ot | her computers       |          |
|              | IP Security rules:       |                           |                     |          |
|              | IP Filter List           | Filter Action             | Authentication      | Tu       |
|              | XP to DI804V             | 3DES_MD5                  | Preshared Key       | 20       |
|              | DI804V to XP             | 3DES_MD5                  | Preshared Key       | 20       |
|              | L <dynamic></dynamic>    | Default Response          | Kerberos            | Nc       |
|              | ▲ [<br>A <u>d</u> dEdi   | t <u>R</u> emove          | Use Add <u>W</u> iz | ><br>ard |
|              |                          | (                         | Close Car           | rcel     |

66. Right-click on the below and select "Assign"

| Console1 - [Console Root\IP Sec              | curity Policies on Local Computer]                               | X       |
|----------------------------------------------|------------------------------------------------------------------|---------|
| The Action View Favorites                    | Window Help                                                      | _161 ×1 |
| ← → 🗈 🖬 🗙 🗗 🖳 🖆                              | 2 1 1 2 3                                                        |         |
| Console Root                                 | Name A Description Policy Assigned                               |         |
| IP Security Policies on Local Comp           | P 🛍 Client (Respond Only) Communicate normally (uns No           |         |
|                                              | DIBO4V with XP No                                                |         |
|                                              | Secure Server (Requir For all IP traffic, always req No Assign   |         |
|                                              | Server (Request Secu For all IP traffic, always req No All Tasks |         |
|                                              | Calata                                                           |         |
|                                              | Rename                                                           |         |
|                                              | Broowline                                                        |         |
|                                              | Propercies                                                       |         |
|                                              | Help                                                             |         |
|                                              |                                                                  |         |
|                                              |                                                                  |         |
|                                              |                                                                  |         |
|                                              |                                                                  |         |
|                                              |                                                                  |         |
|                                              |                                                                  |         |
|                                              |                                                                  |         |
|                                              |                                                                  |         |
|                                              |                                                                  |         |
|                                              |                                                                  |         |
|                                              |                                                                  |         |
|                                              |                                                                  |         |
|                                              |                                                                  |         |
|                                              |                                                                  |         |
|                                              |                                                                  |         |
|                                              |                                                                  |         |
|                                              |                                                                  |         |
|                                              |                                                                  |         |
|                                              |                                                                  |         |
|                                              |                                                                  |         |
|                                              |                                                                  |         |
|                                              |                                                                  |         |
|                                              |                                                                  |         |
| < >                                          | 1                                                                |         |
| Assign this policy, attempt to make it activ | ve l                                                             |         |

67. On XP/2000 IPSec client machine do a **PING** to a valid machine (which HAS the default gateway pointing to DFL-500 internal IP address and NO anti-virus or ANY other blocking software installed) on the Remote private network in the Dos Command Prompt: "ping 192.168.0.101 –t"

| 📾 Command Prompt - ping 192.168.0.101 -t                                                                                                    | <u>- 🗆 ×</u> |
|----------------------------------------------------------------------------------------------------|--------------|
| C:\Documents and Settings\Serge>ping 192.168.0.101 -t                                                                                                    | <b></b>      |
| Pinging 192.168.0.101 with 32 bytes of data:                                                                                                    |              |
| Negotiating IP Security.<br>Negotiating IP Security.<br>Negotiating IP Security.<br>Negotiating IP Security.<br>Negotiating IP Security.<br>Negotiating IP Security.<br>Negotiating IP Security.                                                                                                    |              |
| Reply from 192.168.0.101: bytes=32 time=4ms TIL=127<br>Reply from 192.168.0.101: bytes=32 time=4ms TIL=127<br>Reply from 192.168.0.101: bytes=32 time=4ms TIL=127<br>Reply from 192.168.0.101: bytes=32 time=3ms TIL=127<br>Reply from 192.168.0.101: bytes=32 time=4ms TIL=127<br>Reply from 192.168.0.101: bytes=32 time=4ms TIL=127                                                        |              |
| Reply from 192.168.0.101: bytes=32 time=4ms TTL=127<br>Reply from 192.168.0.101: bytes=32 time=4ms TTL=127<br>Reply from 192.168.0.101: bytes=32 time=3ms TTL=127<br>Reply from 192.168.0.101: bytes=32 time=4ms TTL=127<br>Reply from 192.168.0.101: bytes=32 time=4ms TTL=127<br>Reply from 192.168.0.101: bytes=32 time=4ms TTL=127<br>Reply from 192.168.0.101: bytes=32 time=4ms TTL=127 |              |